# TX-201 series controller user manual

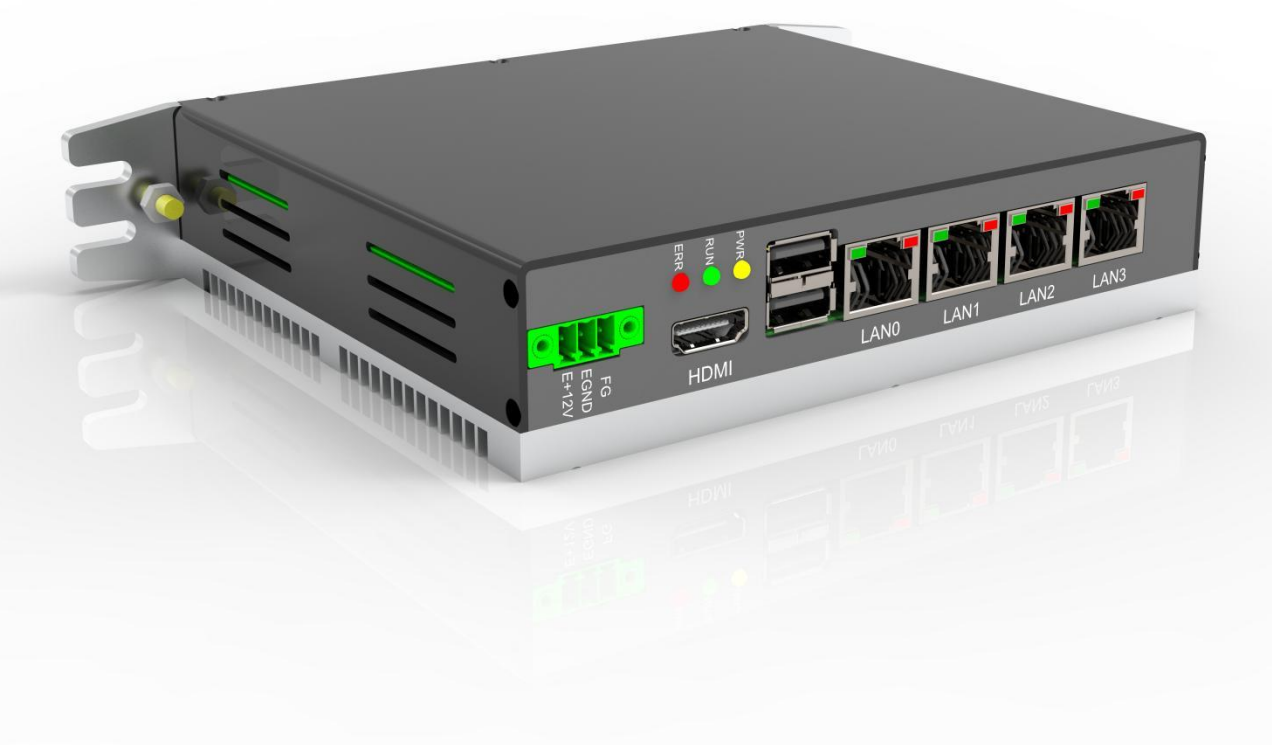

# Foreword

#### **Brief introduction of information**

TX-201 series controller is high-performance multi-axis motion controllers based on X86 processor hardware platform and in line with PLCopen specification. With EtherCAT as the bus, multi-axis servo control can be realized, which is especially suitable for the control of high-load computing equipment and large equipment in advanced manufacturing industry. This manual introduces the installation and wiring of the controller, including mechanical installation, electrical installation and operating instructions.

#### More information

| Data name                                            | brief Introduction of the content                                                                                                    |
|------------------------------------------------------|----------------------------------------------------------------------------------------------------|
| Medium-sized PLC software user manual                | This paper introduces the basic functions, network configuration and programming basis of medium-sized PLC software.                                                                                                   |
| Medium-sized PLC programming manual (motion control) | This paper introduces the composition of medium-sized PLC motion<br>control application system, motion control program mechanism, motion<br>control related instructions, simulation and debugging related operations. |
| Medium-sized PLC instruction manual                  | Introduce the basic instructions of medium-sized PLC.                                                                                                    |

#### Version change record

| Revision date | Release version | Change content      |
|---------------|-----------------|---------------------|
| 2023-6        | 1.0             | First edition issue |

#### Warranty statement

Under normal use, if the product breaks down or is damaged, we will provide warranty service within the warranty period (please refer to the purchase order for the product warranty period). After the warranty period expires, maintenance fees will be charged. During the warranty period, if the product is damaged in the following circumstances, the maintenance fee will be charged.

- Failure to operate this product according to the provisions in the manual will cause product damage.
- Product damage caused by using this product for abnormal functions.
- Damage to the product caused by exceeding the specified scope of use of the product.
- Secondary damage of products caused by force (except natural disasters, earthquakes, lightning strikes, fires).

The relevant service fees shall be calculated according to the unified standards of the manufacturers. If

there is a contract, the contract shall take precedence.

Please refer to the Product Warranty Card for detailed warranty instructions.

# **Manual description**

Welcome to the User Manual of TX-201 Series Controller. Users who use this product for the first time should read this manual carefully first. If you are in doubt about some functions and performance, please consult our technical support personnel for help.

#### System startup flow chart

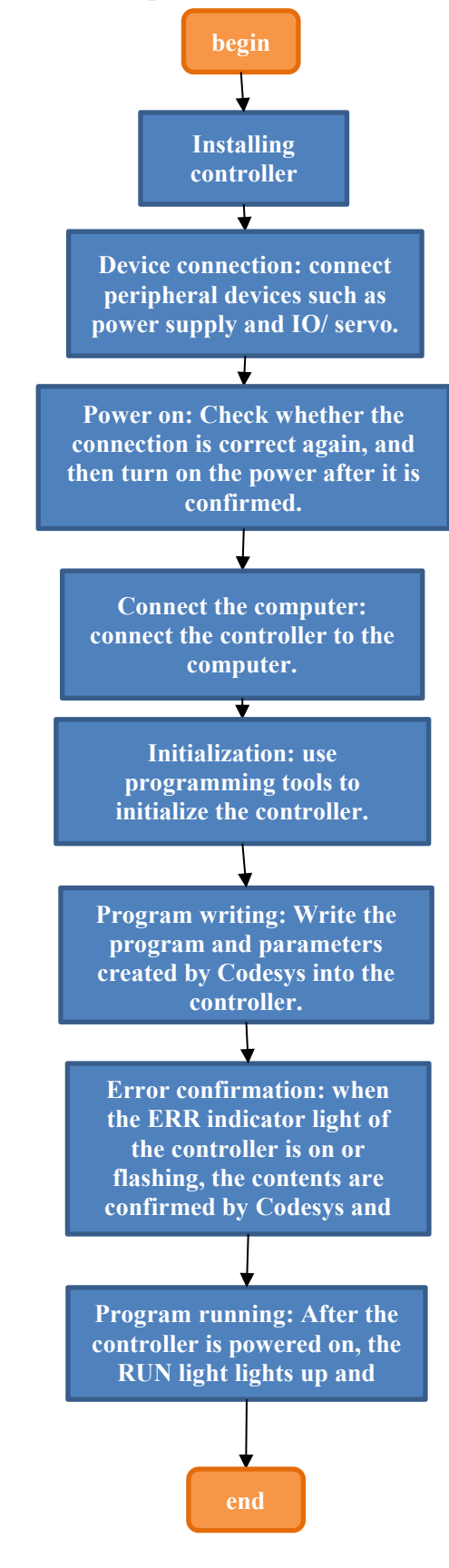

| D |     | C  |                         |
|---|-----|----|-------------------------|
| Р | 're | tя | ce                      |
| • | 10  | IU | $\overline{\mathbf{v}}$ |

| Foreword                                              | 1      |
|-------------------------------------------------------|--------|
| Brief introduction of information                     | 1      |
| More information                                      | 1      |
| Warranty statement                                    | 1      |
| Manual description                                    | 1      |
| System startup flow chart                             | 2      |
| Preface                                               | 3      |
| Safety precautions                                    | 4      |
| Security statement                                    | 4      |
| Safety precautions                                    |        |
| 1 Product information                                 | 7      |
| 1 1 overview                                          | ,      |
| 1.2 product composition and function                  | ,      |
| 1.2 product composition and function                  | ,      |
| 1.2.1 Appearance of controller                        | /<br>Q |
| 1.2.2 LED status indicator famp                       | 0<br>Q |
| 1.2.5 Controller interface                            | 11     |
| 2 product specifications of controllor                | .11    |
| 2.1 Dasic specifications of controller                | 11     |
| 2.2 Application environment specifications            | 11     |
|                                                       | .11    |
| 3.1 Installation requirements                         | .11    |
| 3.1.1 Installation environment                        | .11    |
| 3.1.2 Installation space                              | .12    |
| 3.1.3 Installation precautions                        | .12    |
| 3.2 Installation instruction                          | .12    |
| 3.2.1 Installation dimensions                         | .13    |
| 4 wiring                                              | 13     |
| 4.1 Wiring suggestions                                | 13     |
| 4.1.1 Grounding requirements                          | .13    |
| 4.2 Power input terminal wiring                       | . 14   |
| 4.3 IO/ communication interface wiring                | .15    |
| 4.3.1 IO/ communication interface specification       | 15     |
| 4.3.2 Description of RS485 bus connection             | . 16   |
| 4.4 Network port communication wiring                 | .17    |
| 4.4 USB interface                                     | .19    |
| 4.4.1. Precautions                                    | . 19   |
| 5 operating instructions                              | . 19   |
| 5.1 power on                                          | 19     |
| 5.1.1 Matters needing attention during power-on       | 19     |
| 5.1.2 PLC boot start-up.                              | 19     |
| 5.1.3 Action when PLC enters the operational state.   | 20     |
| 5.2 Power down                                        | 20     |
| 5.2.1 Matters needing attention during power down     | .20    |
| 5.3 System upgrade                                    | .20    |
| 6 programming tools and downloads                     | . 20   |
| 6.1 programming tool acquisition                      | .20    |
| 6.2 Programming Environment and Software Installation | . 20   |
| 6.2.1 Environmental requirements                      | .20    |
| 6.2.2 Installation steps                              | 20     |
| 6.2.3 uninstall Codesvs                               | .26    |
| 7 maintenance                                         | _~     |
| 7.1 Regular maintenance inspection                    | .26    |
| ···                                                   |        |

# Safety precautions

#### Security statement

■ This chapter explains the safety precautions that should be paid attention to when using this product correctly. Before using this product, please read the relevant information in the product manual to ensure correct and safe use. Failure to observe the matters agreed in the safety precautions may lead to death, serious injury or equipment damage.

• The "Danger", "Warning" and "Caution" in the user's manual do not represent all safety matters that should be observed, but only serve as matters that need special attention when operating this product.

• This product should be used in an environment that meets the design requirements, otherwise it may cause product failures or casualties, and abnormal functions or parts damage caused by non-compliance with relevant regulations are not within the product quality assurance scope.

• Shenzhen Just Motion Electromechanical Co., Ltd. will not bear any legal responsibility for personal safety accidents and property losses caused by illegal operation of products.

#### Security level definition

| Danger          | "Danger" means that if you don't follow the regulations, it will lead to death or serious injury. |
|-----------------|---------------------------------------------------------------------------------------------------|
| Warning         | "Warning" means that if you don't follow the regulations, it may lead to death or serious injury. |
| Note<br>meaning | "Caution" If you don't follow the regulations, it may cause minor injury or equipment damage.     |

# Safety precautions

■ Before installing, operating, inspecting and maintaining this product, please read this instruction manual and other attached materials carefully and use it correctly. When using this product, please ensure the integrity of the product and operate according to the manual.

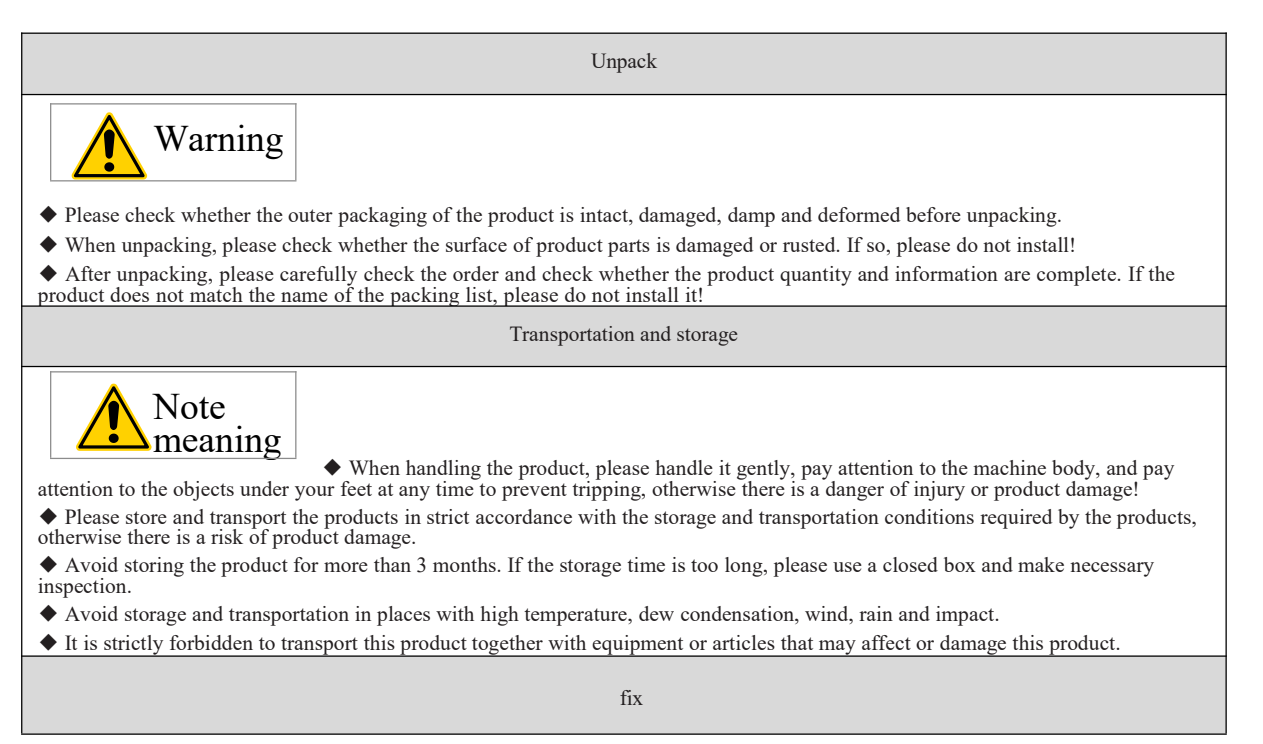

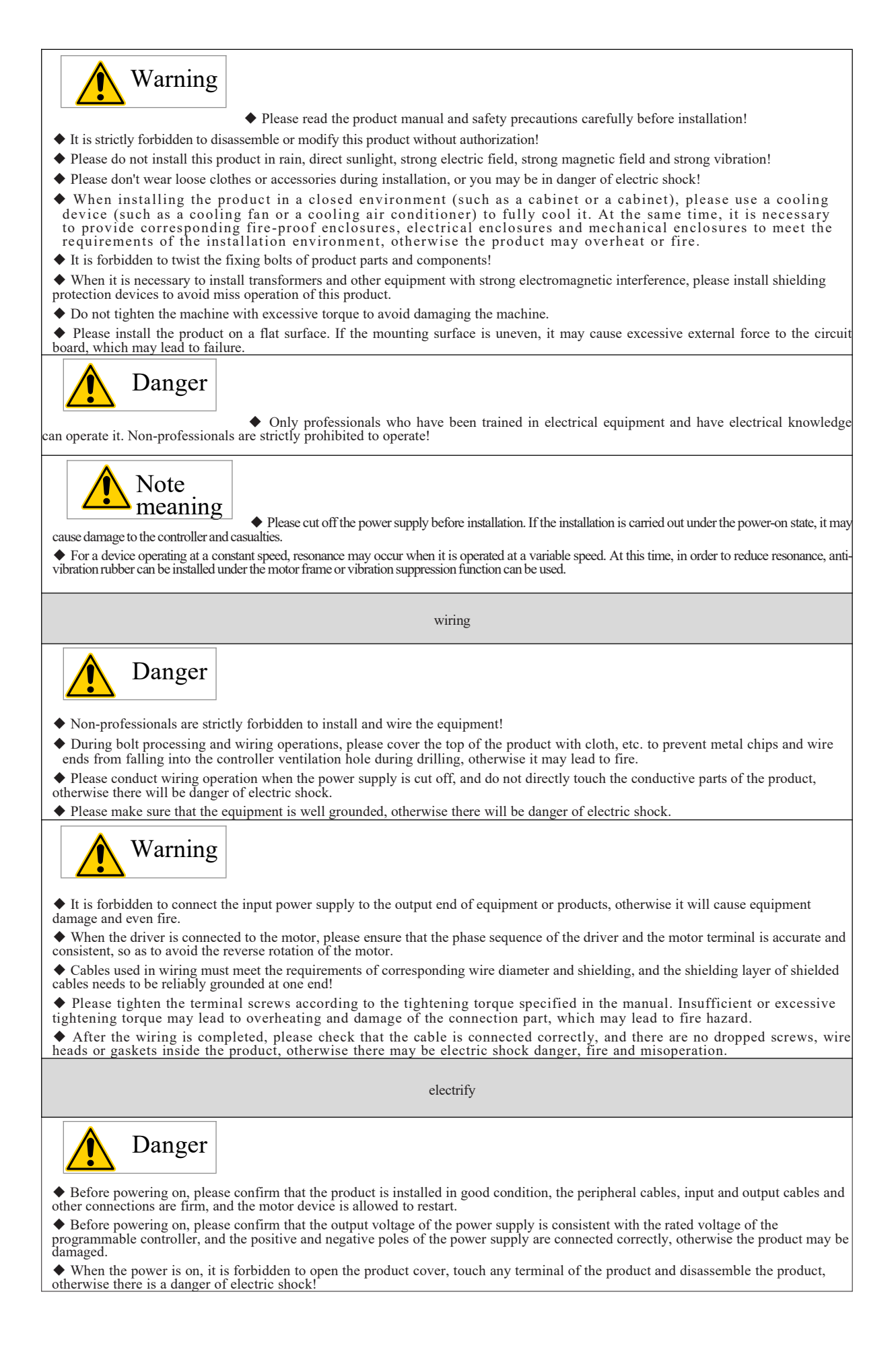

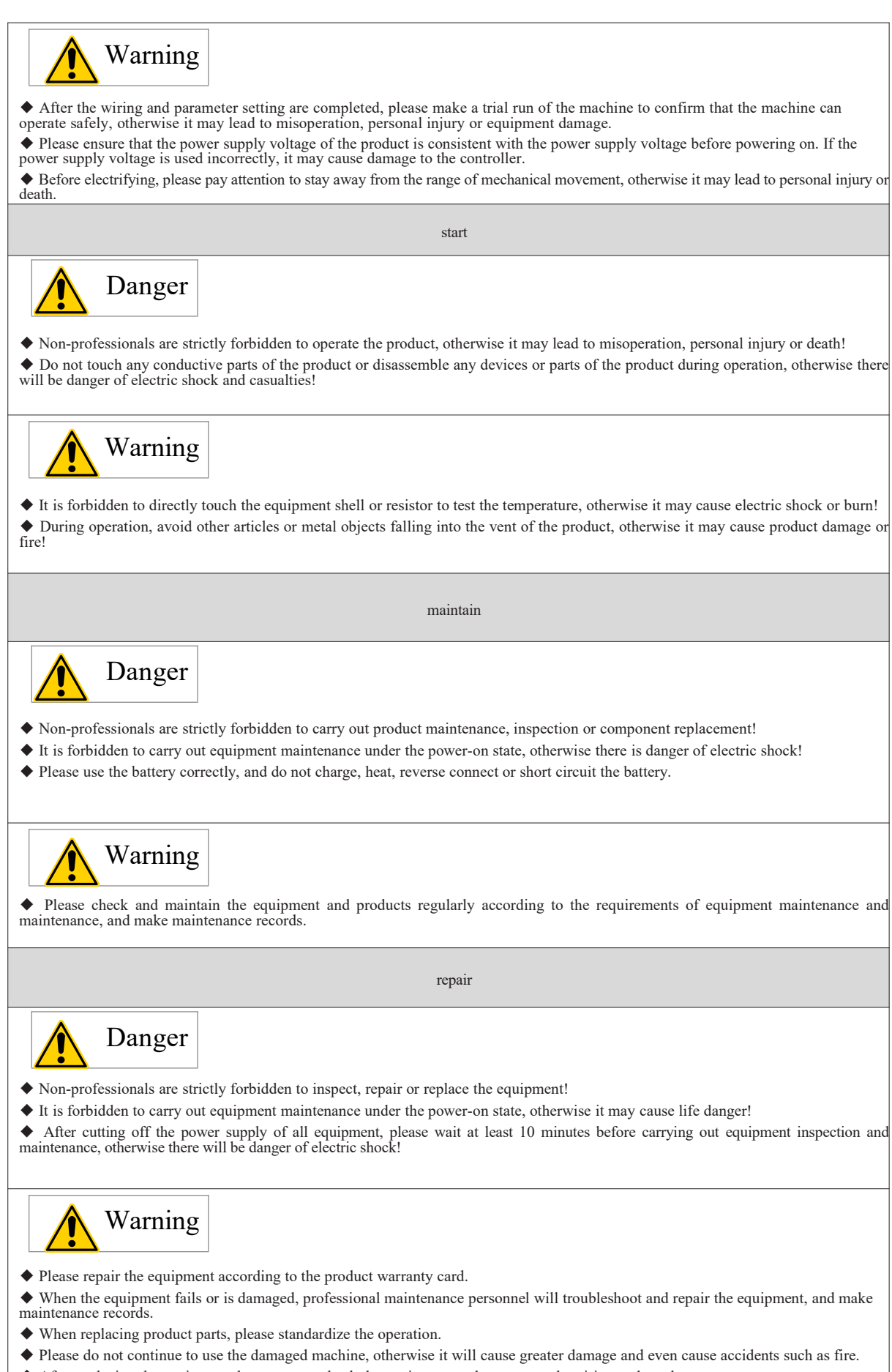

◆ After replacing the equipment, be sure to re-check the equipment and power supply wiring and set the parameters.

# **1** Product information

### 1.1 overview

TX-201 series controller is an EtherCAT bus motion controller based on X86 and Codesys motion control platform. It adopts all-metal body and provides rich network interfaces, which can meet the expansion requirements of various projects and has strong motion control performance. This product supports a variety of interfaces, including up to 4 Ethernet interfaces, 2 USB2.0 interfaces, 1 RS485 interface and 1 RS232 interface.

This series of products has a wide working temperature range  $(-5 \sim 55 \text{ C})$  and good EMC performance. Equipped with the highest Intel Core i7 CPU, it can provide excellent computing power; In addition, the product is also equipped with up to 8GB of DDR4 memory and 256GB of SSD hard disk, which is very suitable for high-load computing applications.

# 1.2 product composition and function

#### 1.2.1 Appearance of controller

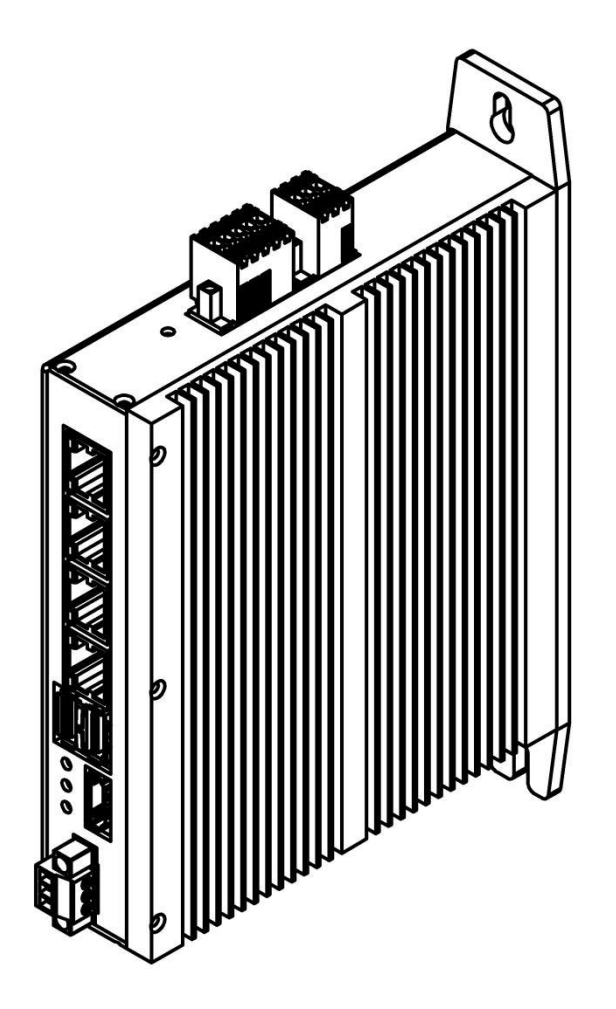

Figure 1-2 controller appearance

The external interfaces of TX-201 series box controllers are as follows::

| Prod   | luct schem  | t schematic diagram   |                                | number                 | Interface name     |                | erface name                                                                                                    | describe                                                                                                    |                                                                                                    |
|--------|-------------|-----------------------|--------------------------------|------------------------|--------------------|----------------|----------------------------------------------------------------------------------------------------|----------------------------------------------------------------------------------------------------|----------------------------------------------------------------------------------------------------|
|        |             |                       | 0                              |                        | ① Back hanging ear |                | Standard component                                                                                                    |                                                                                                    |                                                                                                    |
|        |             |                       |                                | 2                      |                    | LAN port       |                                                                                                    | 4 Ethernet ports                                                                                                    |                                                                                                    |
|        |             |                       |                                | 3                      |                    | Usb interface  |                                                                                                    | 2 USB 2.0                                                                                                    |                                                                                                    |
|        |             | 2                     |                                | ٩                      |                    | HDMI interface |                                                                                                    | HDMI high definition display<br>interface                                                                                                    |                                                                                                    |
|        |             | ŧ.                    |                                | 5                      |                    | power source   |                                                                                                    | 12V power input                                                                                                    |                                                                                                    |
|        |             | 3                     |                                | 6                      |                    | ground         | terminal                                                                                                    | Controller grounding                                                                                                    |                                                                                                    |
| 7-     | <b>-:</b> [ | 4                     |                                |                        |                    |                |                                                                                                    |                                                                                                    |                                                                                                    |
|        |             | 5                     |                                | 0                      |                    | status ind     | icator lamp                                                                                                    | For a specific definition of indicator lights, see.下表"1.3.2                                                                                                    |                                                                                                    |
|        | \\^®        | »<br>۲                |                                |                        |                    |                |                                                                                                    | LED 状态指示灯"                                                                                                    |                                                                                                    |
|        |             |                       |                                | 8                      |                    | )/ communi     | cation interface                                                                                                    | 4 DI/4 DO, RS485/RS23<br>communication, detailed pin<br>configuration and<br>specifications, please refer to<br>"4.3.2 RS485 bus wiring<br>description" on page 19. | LE<br>D<br>stat<br>us<br>indi<br>cato<br>r<br>lam<br>p<br>The<br>defin<br>ition<br>s of<br>indic<br>ator<br>lamp<br>s are<br>descr<br>the<br>follo<br>wing<br>table: |
| number | LED         | name                  |                                | functional description | n                  | condition      |                                                                                                    | definition                                                                                                    |                                                                                                    |
| one    | PWR         | power lig             | ht                             | Controller power sta   | ite                | yellow         | Normally off: a<br>Always on: t<br>normally.                                                                                                 | ibnormal power supply<br>he power supply is running                                                                                                    |                                                                                                    |
| 2      | RUN         | Running indica        | g indicator lamp running state |                        |                    | green          | Always off: the<br>Blinking: User<br>Always on: the<br>program is not                                                                        | e system is not started.<br>program is running.<br>e system is started but the user<br>running.                                                                     |                                                                                                    |
| three  | ERR         | Error indicator light |                                | Running error          |                    | red            | Constant extinc<br>Blinking: The<br>settings or the<br>Always bright:<br>1. Overtempe<br>EtherCAT bus.<br>2, the user pro<br>3. System fault | ction: normal<br>system is restored to factory<br>system is being updated.<br>crature alarm or abnormal<br>ogram running failure<br>t alarm                         |                                                                                                    |

### **1.2.3** Controller interface

The following table summarizes the interfaces of TX-201 series controllers:

| serial<br>number | Interface<br>name             | functional description                                                                                                    | Interface form                                                                                                    | Terminal style |
|------------------|-------------------------------|----------------------------------------------------------------------------------------------------|----------------------------------------------------------------------------------------------------|----------------|
| one              | Input power<br>supply         | 12VDC(-<br>20%~+20%)                                                                                                    | 3P pluggable European terminal with 3.5mm spacing, spring crimping, with fixing screws, black.                                                                                                    | 0 <b>00000</b> |
|                  |                               | RS485 interface                                                                                                    | 2*3P pluggable European terminal with 3.5mm spacing, spring<br>crimping, with fixing screws, black. Modbus master-slave and<br>non-protocol communication are supported. The default<br>parameters of serial port are baud rate 115201, no check, 8<br>bits of data and 1 stop bit. |                |
|                  |                               | RS232 interface                                                                                                    | be the same as the above                                                                                                    |                |
| 2 IC             | IO/ communication<br>terminal | 4DI、4DO                                                                                                    | 2*5P pluggable European terminals with 3.5mm spacing,<br>spring crimping, with fixing screws, black.                                                                                                    |                |
| three            | Net mouth                     | Four LAN ports, from bottom to top, are LAN 0/LAN 1/LAN 2/LAN 3.<br>The Ethernet port provides four standard RJ-45 jacks. |                                                                                                    |                |
| four             | USB2.0                        | This product pro<br>US                                                                                                    |                                                                                                    |                |

The status of the LED indicator at the front of the network port is described as follows:

| Indicator light | function   | colour       | condition | meaning                                                  |
|-----------------|------------|--------------|-----------|----------------------------------------------------------|
|                 | A:Link/Act | yellow       |           | Always off: not connected                                |
|                 |            |              |           | Blinking: connected and sending and receiving data.      |
|                 |            |              |           | Always on: Connected                                     |
|                 | B: Speed   | Green/orange |           | Always off: 1. 100Mbps<br>connection<br>2. Not connected |
|                 |            |              |           | Always on: 2500Mbps connection                           |
|                 |            |              |           | Always on: 1000Mbps and below connection                 |

The following figure shows the indicator states of three transmission rates, from left to right: 1000Mbps connection, 100Mbps connection.

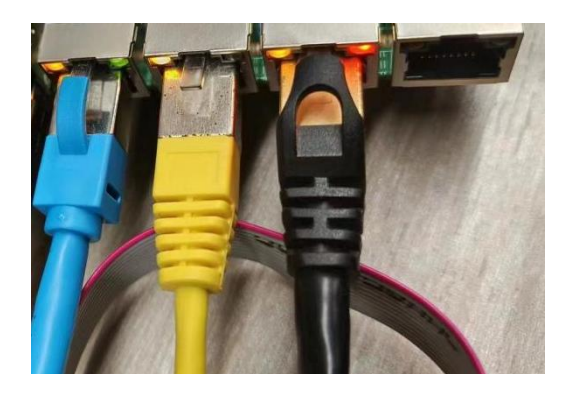

Figure 1-3 Controller Indicator State

|  | stitch          | Signal name | function                         |
|--|-----------------|-------------|----------------------------------|
|  | one             | VCC         | Power Supply                     |
|  | 2               | DATA-       |                                  |
|  | JSB 2.0 - three | DATA+       | USB 2.0 differential data signal |
|  | four            | GND         | Power supply ground              |

# 2 product specifications

# 2.1 basic specifications of controller

| TX-201 series includes the following controllers, and their basic specifications are shown in the following table: |
|----------------------------------------------------------------------------------------------------|
|----------------------------------------------------------------------------------------------------|

| project                    |                    | TX-201                                              |  |
|----------------------------|--------------------|-----------------------------------------------------|--|
| Power supply               |                    | 12VDC(-20%~20%)                                     |  |
|                            | CPU model          | Celeron J4125                                       |  |
| interna                    | l storage capacity | 4GB                                                 |  |
| N                          | lemory form        | DDR4 SO-DIMM                                        |  |
| hard                       | l disc capacity    | 64GB                                                |  |
| Ha                         | urd disk form      | M.2(M key) SSD                                      |  |
| Prog                       | ramming mode       | 61131-3 Programming Language (LD, ST, SFC, CFC)     |  |
| Program execution mode     |                    | Compilation execution                               |  |
| User program storage space |                    | 128 M Byte                                          |  |
| User data storage capacity |                    | 128 M Byte                                          |  |
| EtherCAT communication     |                    | l road (maximum 128 slave stations per road)        |  |
| Modbus TCP communication   |                    | 4-way (maximum 63 slave stations per way)           |  |
| Modbus (serial             | RS-485             | 1 road (31 slave stations at most per road)         |  |
| port)<br>communication     | RS-232             | 1 road                                              |  |
| number of axles            |                    | 128                                                 |  |
| Overall dimension (mm)     |                    | Height 150* width 35* depth 134                     |  |
| Net weight of product (kg) |                    | <1kg                                                |  |
| Heat dissipation mode      |                    | natural cooling                                     |  |
|                            | battery life       | 3 years (25°C, power-on time rate 0% (no power-on)) |  |

# 2.2 Application environment specifications

The application environment specifications of TX-201 series controllers are shown in the following table:

| project                     | Parameter type work    |                         | transport        | save    |
|-----------------------------|------------------------|-------------------------|------------------|---------|
| Environmental               | Environmental<br>grade | IE33                    | IE22             | IE12    |
| parameters<br>(IEC60721 -3) | temperature            | -10-55°C                | <b>-40-70°</b> ℃ | -25-70℃ |
|                             | humidity               | 10-95%, no condensation |                  |         |

# **3** Installation and fixation

# **3.1 Installation requirements**

#### 3.1.1 Installation environment

When installing the programmable controller, the environmental conditions should be fully considered. Please do not install this product in places with large temperature difference, water splash and rain, direct sunlight, strong electric field, strong magnetic field, strong vibration, corrosive gas, flammable gas and altitude above 2010m!

#### **3.1.2 Installation space**

In order to facilitate ventilation and easy replacement of the module, the distance between the upper and lower parts of the module and the installation environment and surrounding components should be as shown below.

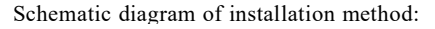

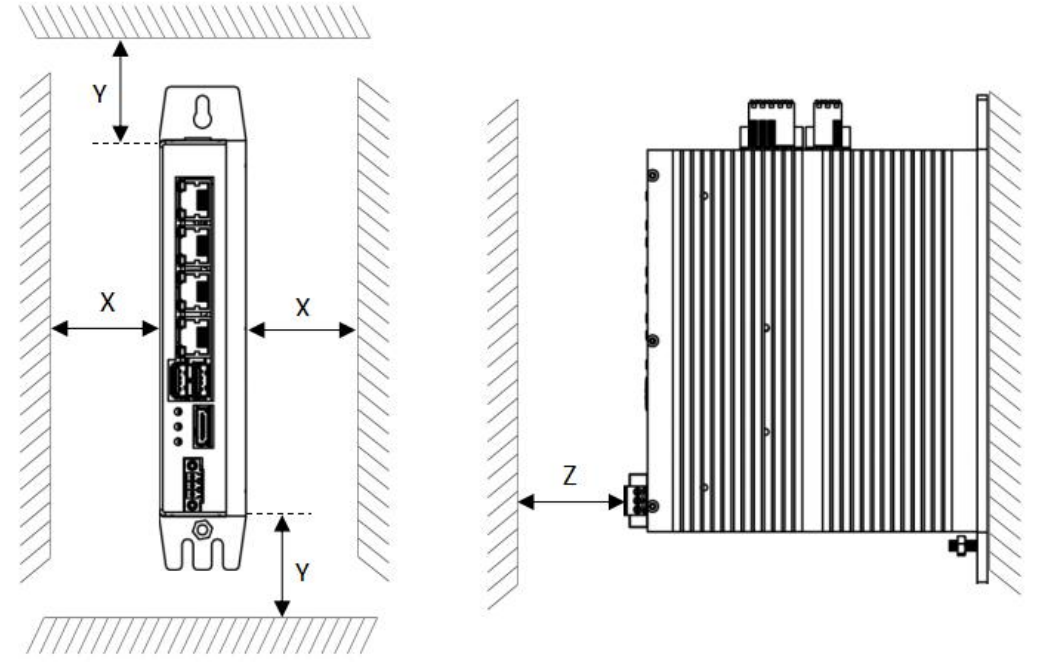

Figure 3-1 Installation Space Requirements of Box Controller

The installation interval dimensions in the drawing are shown in the following table:

| direction | Minimum size requirement (mm) |
|-----------|-------------------------------|
| Х         | 50                            |
| Y         | 100                           |
| Z         | 50                            |

#### **3.1.3 Installation precautions**

Precautions when installing the controller:

- Before installation, please ensure that the product is in a power-off state;
- Please read the product manual and safety precautions carefully before installation.
- It is strictly forbidden to disassemble or modify this product without authorization, otherwise the controller may be damaged.
- Please don't install this product in places where water splashes and rains, direct sunlight, strong electric field, strong magnetic field and strong vibration occur.
- Do not tighten the machine with excessive torque to avoid damaging the controller.

### **3.2 Installation instruction**

#### 3.2.1 Installation dimensions

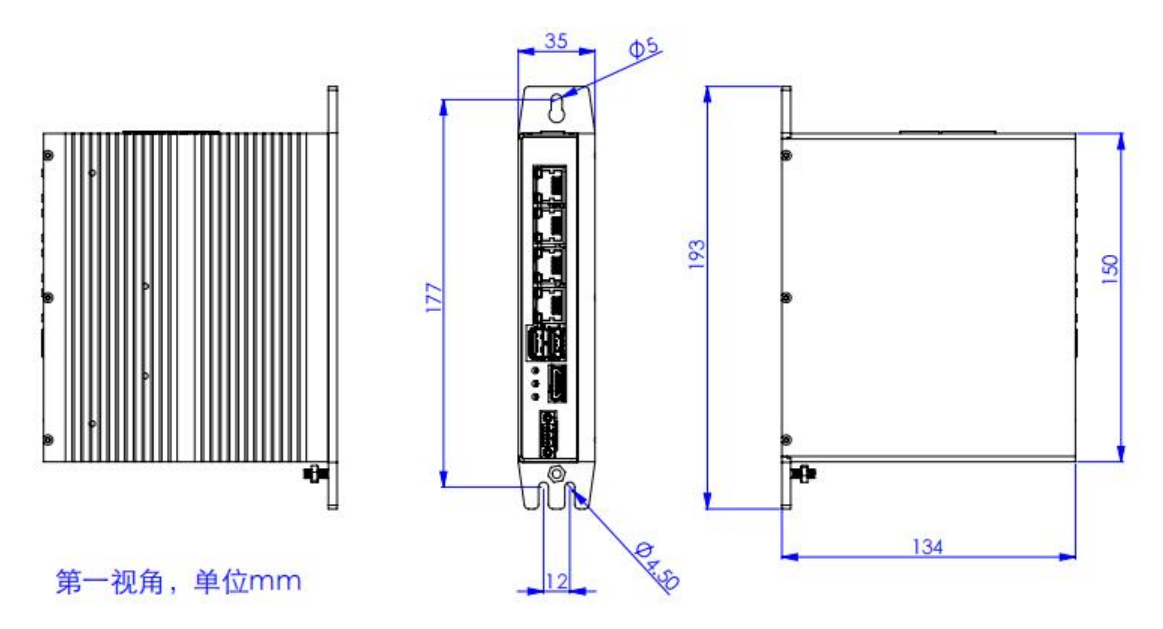

The installation dimensions of TX-201 series controllers are shown in the following figure:

Figure 3-2 Installation Dimensions of Controller-Rear Lug

# 4 wiring

### 4.1 Wiring suggestions

#### 4.1.1 Grounding requirements

#### 1. Power grounding requirements

The pow terminal of that controller is provide with a grounding point. Please use the grounding wire as short as possible (the wire length is less than 30cm and the thickness is more than 0.5 of the national standard) to ground the controller. $mm^2$ 

If dedicated grounding is not available, please use "common grounding" (common grounding is strictly prohibited), as shown in Figure 4-1.

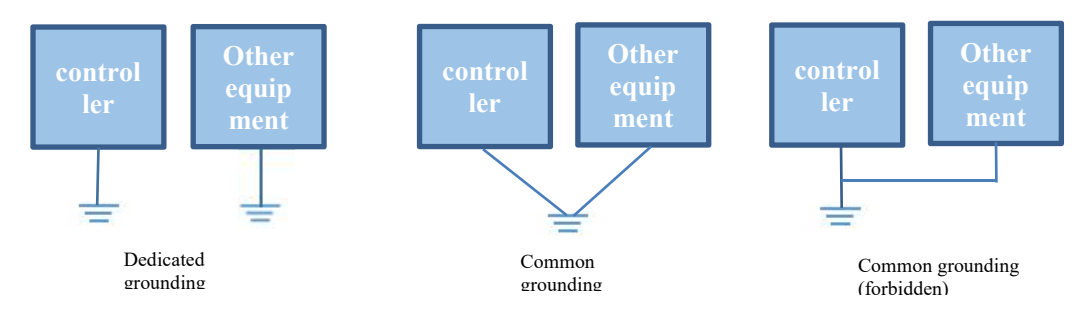

Figure 4-1 Power Grounding Requirements

#### 2. Communication signal grounding requirements

Cables for communication signals must use shielded cables, and both ends of the shielded wires need to be grounded. The grounding point should be as close as possible to the communication port,

so that the grounded cable will not be affected by the electromagnetic induction of the cable before grounding.

For the shielded part exposed after peeling off part of the sheath of the shielded cable, it should be grounded with a larger area as far as possible to ensure good contact. Tu Tu 4 - - 22

### 4.2 Power input terminal wiring

The power input terminal adopts screw-fixed, pluggable 3-3Pin terminals with a spacing of 3.5 mm.. The schematic diagram of the power plug connected to the power input interface is as follows:

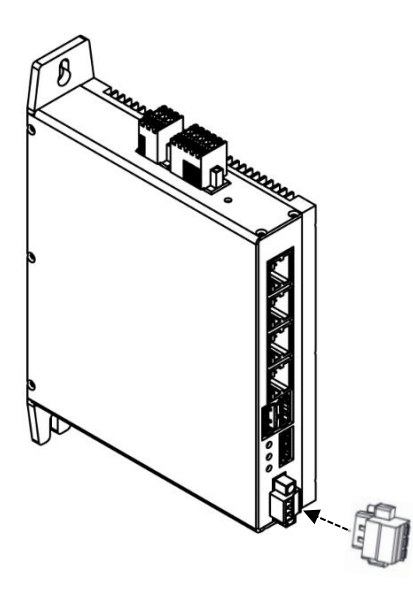

Figure 4-1 Schematic diagram of power input terminal wiring

#### 1. Power terminal definition

| post | serial number | Terminal name | type    | function                                     |
|------|---------------|---------------|---------|----------------------------------------------|
|      | one           | FG            | landing | Enclosure<br>protection ground               |
|      | 2             | EGND          | input   | Negative terminal of DC input                |
|      | three         | E+12V         | input   | Direct current<br>input positive<br>terminal |

#### 2. Input power specification

| serial number | project                  | specifications   |
|---------------|--------------------------|------------------|
| one           | input voltage            | 12VDC(-20%~+20%) |
| 2             | incoming current         | 5A               |
| three         | Anti-reverse connection  | be               |
| four          | Short circuit protection | be               |

#### **3.** Manufacturing requirements of power cable

The power input cable adopts needle terminal.

# 4.3 IO/ communication interface wiring

### 4.3.1 IO/ communication interface specification

#### 1. Interface introduction

IO/ communication interface adopts 6PIN (double row 3Pin) and 10PIN (double row 5Pin) terminals with a distance of 3.5mm, which includes RS-232 signal, RS-485 signal, startup signal, PLC program operation signal and program fault signal. The connection terminal adopts screw to fix the pluggable terminal, and adopts elastic sheet and crimping connection mode, which is convenient for on-site installation and wiring, and is conducive to on-site replacement and maintenance.

#### 2. Definition of serial communication

|  | stitch | name | function           |
|--|--------|------|--------------------|
|  | one    | А    | RS485A             |
|  | 2      | RXD  | RS232 reception    |
|  | three  | G    | Signal ground      |
|  | four   | В    | RS485B             |
|  | five   | TXD  | RS232 transmission |
|  | six    | G    | Signal ground      |

#### 3. I/O interface communication definition

|  |       | -      |        |              |                                                                                                    |                                                                                                    |
|--|-------|--------|--------|--------------|----------------------------------------------------------------------------------------------------|----------------------------------------------------------------------------------------------------|
|  |       | stitch | name   | type         | functional description                                                                                                    | definition                                                                                                    |
|  | one   | X0     | input  | Boot signal  | If it is currently turned off, turn it OFF $\rightarrow$<br>ON and turn it on; It is currently turned off,<br>off $\rightarrow$ on, and turned off after 4 seconds. |                                                                                                    |
|  |       | 2      | X1     | input        | RUN/STOP                                                                                                    | User program RUN/STOP; ; STOP when it<br>is ON (you can RUN when it is powered on<br>again, or the upper computer can operate) |
|  |       | three  | X2     | input        | brownout detector                                                                                                    | When the $ON \rightarrow OFF$ edge changes, start<br>power-off saving and actively shut down.                                  |
|  | 5 10  | four   | X3     | input        | reserve                                                                                                    | Standby input                                                                                                    |
|  | 0     | five   | 24     | -            | Input common<br>terminal                                                                                                    | Just short-circuit with the input port.                                                                                        |
|  |       | six    | Y0     | output       | Power on output                                                                                                    | Output after controller is powered on.                                                                                         |
|  |       | seven  | Y1     | output       | running state                                                                                                    | User program running, signal output; The<br>user program stops and the signal is not<br>output.                                |
|  | eight | Y2     | output | Alarm status | User program running fault output                                                                                                    |                                                                                                    |
|  |       | nine   | ¥3     | output       | reserve                                                                                                    | Standby output                                                                                                    |
|  |       | 10     | 0V     | -            | Output common<br>terminal                                                                                                    | User external short circuit 0V is required.                                                                                    |

#### 4. State control signal specification

Detailed state control signal specifications of IO/ communication interface are described in the following table:

| project                    | input signal                            | output signal                            |
|----------------------------|-----------------------------------------|------------------------------------------|
| Input/output type          | DC digital input                        | Transistor, high level output            |
| Input/output mode          | Leakage pattern                         | Leakage pattern                          |
| Input/output voltage level | OFF voltage: > 5V<br>ON voltage: < 15V  | Low level output                         |
| ON response time           | Less than 10ms (hardware response time) | Less than 0.5ms (hardware response time) |

| OFF response time | Less than 10ms (hardware response time) | Less than 0.5ms (hardware response time) |
|-------------------|-----------------------------------------|------------------------------------------|
| Isolation mode    | Optocoupler isolation                   | Optocoupler isolation                    |
| frequency 1kHz    |                                         | lkHz                                     |
| protect           | Not involved                            | Over-current protection                  |

#### 5. RS-485 communication specification

RS485 communication supports MODBUS RTU protocol and free protocol, and the relevant specifications are as follows:

| number | clauses and sub-<br>clauses | specifications                     |
|--------|-----------------------------|------------------------------------|
| one    | Station number              | 1~247                              |
| 2      | Communication rate (bps)    | 4.8K,9.6K,19.2K,38.4K,57.6K,115.2K |
| three  | Data length                 | 8-bit                              |
| four   | parity                      | Nothing, odd, even                 |
| five   | Stop position               | 1,2                                |
| six    | Maximum number of sites     | 32                                 |

#### 6. RS-232 communication specification

The communication specifications supported by RS232 bus are as follows:

| number | clauses and sub-<br>clauses | specifications                                       |
|--------|-----------------------------|------------------------------------------------------|
| one    | Number of slave stations    | one                                                  |
| 2      | Communication rate (bps)*   | 300,600,1.2K,2.4K,4.8K,9.6K,19.2K,38.4K,57.6K,115.2K |

#### 4.3.2 Description of RS485 bus connection

The topological structure of RS485 bus connection is shown in the following figure. It is recommended to use shielded twisted-pair connection for 485 bus, and twisted-pair connection for 485A and 485B. Connect  $120\Omega$  terminal matching resistors at both ends of the bus to prevent signal reflection; The reference ground of all nodes 485 signals are connected together; Connect up to 32 nodes; If branch line connection is needed, the shorter the distance of each node branch line, the better, and it is recommended to be less than 3m.

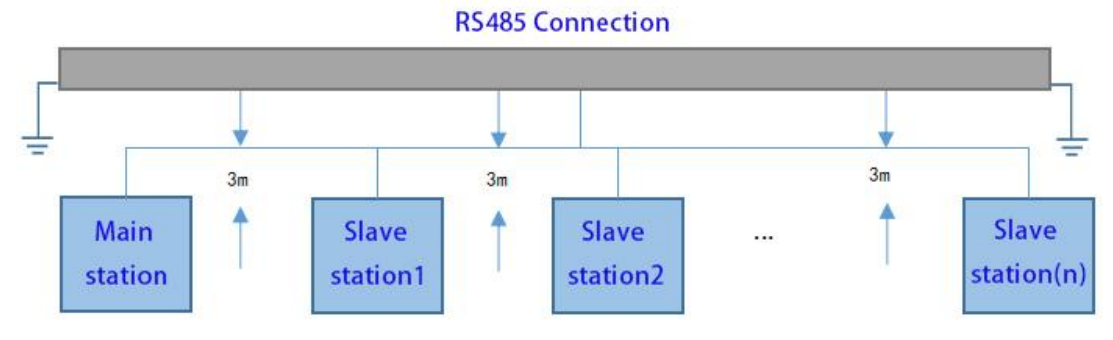

Figure 4-2 Schematic Diagram of RS485 Communication Connection

#### 1. Multi-node connection

When there are many nodes, the RS485 bus must be daisy-chained (as shown in the figure below). Star connection is strictly prohibited.

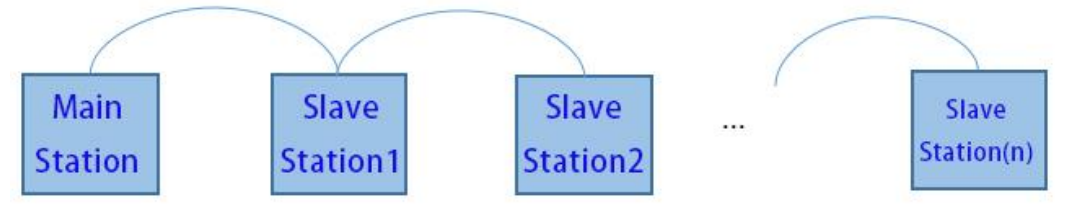

Figure 4-3 Daisy Chain Connection Structure

#### 2. Terminal connection mode

TX-201 series controller has three terminals: A, B and G. After the wiring is completed, please check whether the field 485 bus contains three cables, and make sure that the wiring terminals are not wrongly connected. If a shielded cable is used, it is especially important to note that the shielding layer must also be connected to the G terminal. In any place, except G of the grounding node, the shielding layer is forbidden to be connected to any other place (including the equipment casing, equipment grounding terminal, etc.). Recommended cables are as follows:

- Recommended wiring cable 1: Multi-core cable with twisted-pair cable, in which one pair of twisted-pair cables is used as the connecting wire of A and B, and the other redundant cables are twisted together as the connecting wire of G.
- Recommended wiring cable 2: twisted-pair cable with shielding layer, twisted-pair cable is used as the connecting line of A and B, and shielding layer is used as the connecting line of G.

#### **3.** Precautions

In the case of using shielded wires as connecting cables, it is particularly important to note that the shielding layer can only be connected to G, but not to the site earth.

### 4.4 Network port communication wiring

#### 4.4.1 Specifications of network port communication

TX-201 series intelligent mechanical programmable controller has four 2500 megabit network ports, and their definitions are described in the following table:

| number | Net mouth | function                                                                                            |
|--------|-----------|----------------------------------------------------------------------------------------------------|
| one    | LAN 0     | Description of network port configuration: 4 *                                                      |
| 2      | LAN 1     | 2500Mbps, modbusTCP, OPC UA, EtherCAT, etc. can<br>be configured. Among them, LAN0 is a programming |
| three  | LAN 2     | port (used for downloading and monitoring, etc.) and                                                |
| four   | LAN 3     | modified.                                                                                           |

Support EtherCAT communication, specific specifications are as follows:

| project                                       | Specification description                                                       |  |
|-----------------------------------------------|---------------------------------------------------------------------------------|--|
| protocol                                      | EtherCAT protocol                                                               |  |
| Minimum synchronization period of 12-axis cam | 500us (typical value, depending on the execution time of the program)           |  |
| Maximum number of axes                        | 128                                                                             |  |
| Synchronization mode                          | Servo adopts DC- distributed clock, and IO adopts input-output synchronization. |  |
| physical layer                                | 100BASE-TX                                                                      |  |
| rate                                          | 100 Mbit/s (100Base-TX)                                                         |  |
| duplex mode                                   | full duplex                                                                     |  |
| topological structure                         | Ring topology                                                                   |  |
| Transmission medium                           | Network cable, see cable specifications in the next section.                    |  |
| transmission distance                         | Less than 100M between two nodes                                                |  |
| Number of slave stations                      | 128                                                                             |  |
| EtherCAT frame length                         | 44 bytes ~1498 bytes                                                            |  |
| process data                                  | A single Ethernet frame has a maximum of 1486 bytes.                            |  |
|                                               | 1000 switch inputs and outputs, about 30us.                                     |  |
| refresh time                                  | 32 servo shafts are about 100us.                                                |  |
| Automatic scanning function                   | support                                                                         |  |

#### 4.4.2 description through EtherCAT wiring.

Through the EtherCAT port, TX-201 series controllers can be connected with various stepping or servo drivers, slave modules or expansion module products supporting EtherCAT communication.

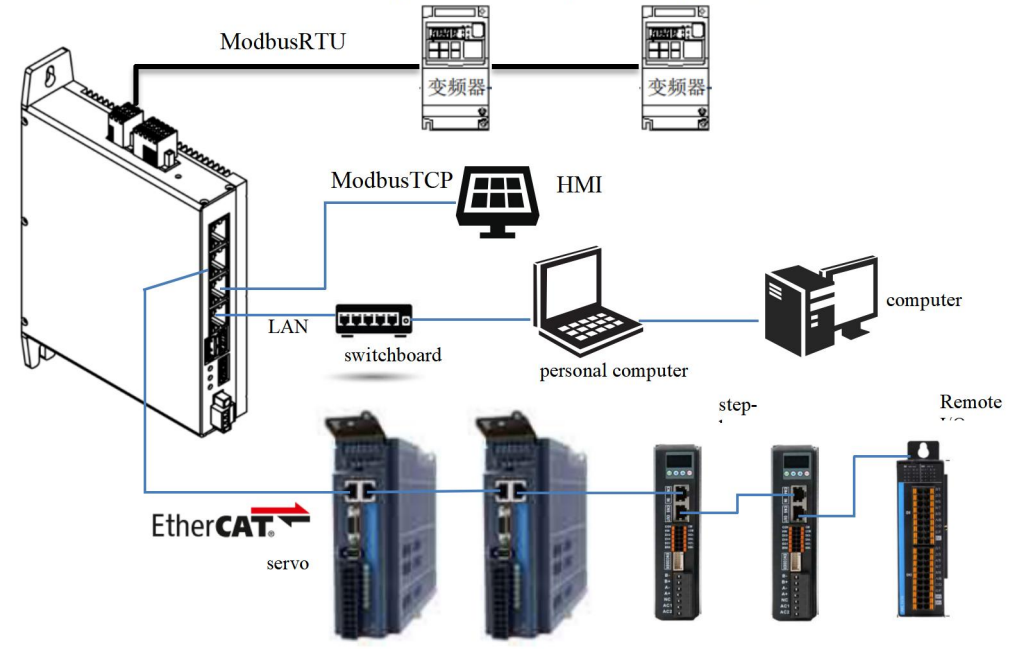

Figure 4-4 CPU module is connected with other devices through EtherCAT port.

#### 4.4.3 Communication cable connection requirements

| pin   | Signal (Ethernet<br>1000 or 2500Mbps) | Signal direction | Signal description |
|-------|---------------------------------------|------------------|--------------------|
| one   | TD+                                   | output           | Data transmission+ |
| 2     | TD-                                   | output           | Data transmission- |
| three | RD+                                   | input            | Data reception+    |
| four  | -(DC+)                                | –(two-way)       | Not used (data C+) |
| five  | -(DC-)                                | –(two-way)       | Not used (data C+) |
| six   | RD-                                   | input            | Data reception-    |
| seven | -(DD+)                                | –(two-way)       | Not used (data D+) |
| eight | -(DD-)                                | –(two-way)       | Not used (data D-) |

Note: When Ethernet baud rate is 2500Mbps or 1000Mbps, the definitions of pins 4, 5, 7 and 8 are different from those of 100Mbps. Please pay attention to the contents in brackets. Length requirement: When using EtherCAT bus, the length of cables between devices should not exceed 100 meters, which

will attenuate signals and affect normal communication.

Technical requirements:

1. 100% continuity test, no short circuit, open circuit, dislocation and poor contact;

2. The cable length is within the allowable tolerance range;

EtherCAT bus uses shielded cable for network data transmission, and the specific specifications are shown in the following table:

| project           | specifications                                                                   |  |
|-------------------|----------------------------------------------------------------------------------|--|
| Cable type        | Elastic crossover cable, S-FTP, super category 6                                 |  |
| Meet the standard | EIA/TIA568A, EN50173, ISO/IEC11801<br>EIA/TI Abulletin TSB, EIA/TIA SB40-A&TSB36 |  |
| Conductor section | AWG26                                                                            |  |
| Conductor type    | unshielded twisted pair                                                          |  |
| wire pair         | four                                                                             |  |

### 4.4 USB interface

The controller has two USB2.0 ports in total, and the port forms are as shown in the figure:

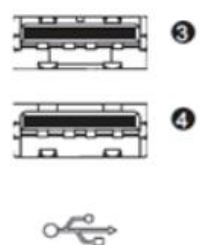

Figure 4-5 USB interface

USB interface specifications are described in the following table:

| project                        | USB2.0  |
|--------------------------------|---------|
| Maximum communication rate     | 480Mbps |
| 5V maximum output current      | 500mA   |
| Maximum communication distance | 5m      |
| Is it isolated?                | no      |

#### 4.4.1. Precautions

Please choose industrial-grade USB devices for industrial applications to ensure the reliability of use; USB devices should avoid long-term connection and pay attention to wiring specifications to prevent interference from affecting communication performance;

When there is unavoidable interference, magnetic rings can be added at both ends of the communication cable to filter it out, so as to improve the anti-interference performance.

# **5** operating instructions

#### 5.1 power on

#### 5.1.1 Matters needing attention during power-on

There are the following precautions when powering on the controller:

- When turning on the power supply, please confirm whether the output voltage of the power supply matches the power supply voltage of the programmable controller, otherwise the hardware may be damaged.
- Please don't touch the terminal during power-on, otherwise there may be danger of electric shock.

#### 5.1.2 PLC boot start-up.

After 15~25s from power-on, the PLC will be in an operational state. RUN LED will not light up before PLC enters the running state.

- The maximum waiting time (1~201s) can be set for some slave stations of EtherCAT, and the operational state of PLC is that the function module of EtherCAT master station works, regardless of the waiting time.
- The EtherCAT master function module regards the slave stations that are not started within the maximum waiting time as errors.

#### 5.1.3 Action when PLC enters the operational state.

If there is a user PLC program when the PLC enters the operational state, the PLC will be in the operational state immediately.

### 5.2 Power down

#### 5.2.1 Matters needing attention during power down

The controller has the following precautions when disconnecting the power supply:

• At the moment of power failure, the controller will run normally for a period of time, and the error signals of other devices affected by power failure may be received.

#### 5.3 System upgrade

#### 1. USB flash drive

```
The PLC system can be upgraded through USB. Select the upgrade package provided by the manufacturer and copy it to a USB flash drive, plug it into any USB interface of the controller, power off and restart the controller. When the RUN light is on, the upgrade is completed.
```

# 6 programming tools and downloads

### 6.1 programming tool acquisition

The user programming software Codesys, installation files and reference materials of TX-201 series medium-sized programmable controllers can be obtained through the following channels:

- Obtain software installation CDs from our distributors at all levels;
- Download the product reference materials for free on the page of "Technical Support" and "Download Center" of our official website (https://www.szjmc.com/);

Because our Company is constantly improving its products and materials, users are advised to update the software version in time when necessary and consult the latest published reference materials, which is beneficial to users' application design.

### 6.2 Programming Environment and Software Installation

#### **6.2.1 Environmental requirements**

Desktop PC or portable PC with the following conditions:

1. Operating systems above Windows 7 (excluding Windows 7); 64-bit operating system is recommended;

- 2. Memory: 4GB or higher;
- 3. Space: The available hard disk space is more than 5GB.

The connection between PC and TX-201 series controller is completed as follows:

| attended mode                   | Required cable                                                               | remarks                                                                                                    |
|---------------------------------|------------------------------------------------------------------------------|----------------------------------------------------------------------------------------------------|
| Connect with LAN network cable. | A free LAN port and a network<br>cable are required in the local<br>network. | Support the long-distance connection<br>between PC and TX-201 series<br>controller, such as programming TX-<br>201 series controller in the workshop<br>in the office and other application<br>environments. |

#### **6.2.2 Installation steps**

If it is the first time to install Codesys, please check the remaining space of the computer hard disk, confirm that the remaining space of the target disk to be installed is more than 2GB, and then install it directly.

If you are upgrading and installing Codesys, please first back up your existing working files, uninstall the old version of Codesys, restart your computer, and then start installing the new version of the software.

Through Windows Explorer, in the directory where the installation file is located, double-click to open the Codesys (64 \*. \*. \*). exe file (64 \*. \*. \* is the software version of codesys).

| step  | describe                                                                                                    | interface                                                                                                    |  |
|-------|----------------------------------------------------------------------------------------------------|----------------------------------------------------------------------------------------------------|--|
| one   | Double-click to open and start<br>the installation. You can see<br>the following interface and<br>enter the installation<br>preparation stage. | CODESYS 64 3.5.18.40 - InstallShield Wizard<br>CODESYS 64 3.5.18.40 Setup is preparing the InstallShield<br>Wizard, which will guide you through the program setup process.<br>Please wait.<br>Configuring Windows Installer<br>Cancel                                                                                                    |  |
| 2     | The following prompt interface<br>appears, click "Next" to start<br>the installation.                                                          | CODESYS 64 3.5.18.40 - InstallShield Wizard × Welcome to the InstallShield Wizard for CODESYS 64 3.5.18.40 The InstallShield(R) Wizard will install CODESYS 64 3.5.18.40 on your computer. To continue, click Next. WARNING: This program is protected by copyright law and international treates.                                                                                                    |  |
| three | Select receive, click "Next"<br>and enter the next step.                                                                                       | CODESYS 64 3.5.18.40 - InstallShield Wizard  License Agreement  Please read the following license agreement carefully.  License Agreement for the usage of a CODESYS Software or CODESYS Software Package  General Terms of License (End User License Agreement) for the supplied Software. Please read this Software User Agreement carefully before using the Software Quere Agreement InstallShield  (Back Next > Cancel |  |

| four  | Select read, click "Next" and go to the<br>next step.                                                                                                    | CODESYS 64 3.5.18.40 - InstallShield Wizard  Very important information  Please read the following information carefully.  COMPATIBILITY_INFORMATION  CDS-81451 CLONE - CODE SYSControl: Denial of Service via CmpDevice component [[GENERAL]]  For more details see Advisory 2022-16, which is available on the CODESYS website: https://customers.codesys.com/index.php?elD=dumpFile&t=f&f=17351 &token=a7c02b2825fea2bcaf80c1a8e62097d72ec90f1a&download=  InstalShied <a href="https://wext">InstallShield Wizard</a> COMPATIBILITY_INFORMATION  CDS-81451 CLONE - CODE SYSControl: Denial of Service via CmpDevice component [[GENERAL]]  For more details see Advisory 2022-16, which is available on the CODESYS website: <a href="https://customers.codesys.com/index.php?elD=dumpFile&amp;t=f&amp;f=17351">https://customers.codesys.com/index.php?elD=dumpFile&amp;t=f&amp;f=17351</a> <a href="https://customers.codesys.com/index.php?elD=dumpFile&amp;t=f&amp;f=17351">https://customers.codesys.com/index.php?elD=dumpFile&amp;t=f&amp;f=17351</a> <a href="https://customers.codesys.com/index.php?elD=dumpFile&amp;t=f&amp;f=17351">https://customers.codesys.com/index.php?elD=dumpFile&amp;t=f&amp;f=17351</a> <a href="https://customers.codesys.com/index.php?elD=dumpFile&amp;t=f&amp;f=17351">https://customers.codesys.com/index.php?elD=dumpFile&amp;t=f&amp;f=17351</a> <a href="https://customers.codesys.com/index.php?elD=dumpFile&amp;t=f&amp;f=17351">https://customers.codesys.com/index.php?elD=dumpFile&amp;t=f&amp;f=17351</a> <a href="https://customers.codesys.com/index.php?elD=dumpFile&amp;t=f&amp;f=17351">https://customers.codesys.com/index.php?elD=dumpFile&amp;t=f&amp;f=17351</a> <a href="https://customers.codesys.com/index.php?elD=dumpFile&amp;t=f&amp;f=17351">https://customers.codesys.com/index.php?elD=dumpFile&amp;t=f&amp;f=17351</a> <a href="https://customers.codesys.com/index.php?elD=dumpFile&amp;t=f&amp;f=17351">https://customers.codesys.com/index.php?elD=dumpFile&amp;t=f&amp;f=17351</a> <a href="https://customers.codesys.com/index.php?elD=dumpFile&amp;t=f&amp;f=17351">https://customers.codesys.com/index.php?elD=dumpFile&amp;t=f&amp;f=17351</a> <a enter="" href="https://customers.codesys.com/ind&lt;/th&gt;&lt;/tr&gt;&lt;tr&gt;&lt;td&gt;five&lt;/td&gt;&lt;td&gt;Set the installation path,&lt;br&gt;preferably on disk C, and click&lt;br&gt;" next="" next"="" step.<="" td="" the="" to=""><td>CODESVS 64 3.5.18.40 - InstallShield Wizard X  Destination Folder Click Next to install to this folder, or click Change to install to a different folder.  Install CODESVS 64 3.5.18.40 to: C:\Program Files\CODESVS 3.5.18.40\ Change InstallShield    InstallShield</td></a> | CODESVS 64 3.5.18.40 - InstallShield Wizard X  Destination Folder Click Next to install to this folder, or click Change to install to a different folder.  Install CODESVS 64 3.5.18.40 to: C:\Program Files\CODESVS 3.5.18.40\ Change InstallShield    InstallShield |
|-------|----------------------------------------------------------------------------------------------------|----------------------------------------------------------------------------------------------------|----------------------------------------------------------------------------------------------------|
| six   | Select Complete at the<br>installation content option to<br>completely install the content<br>included in the software. Of<br>course, you can also choose<br>custom for selective<br>installation, and you can check<br>it individually. If there are no<br>special requirements, just click<br>Complete by default and click<br>Next. | CODESYS 64 3.5.18.40 - InstallShield Wizard   Setup Type  Choose the setup type that best suits your needs.  Please select a setup type.  Complete All program features will be installed. (Requires the most disk space.)  Custom Choose which program features you want installed and where they will be installed. Recommended for advanced users.  InstallShield                                                                                                    |                                                                                                    |
| seven | Click "Install".                                                                                                    | CODESYS 64 3.5.18.40 - InstallShield Wizard  Ready to Install the Program  The wizard is ready to begin installation.  Click Install to begin the installation.  If you want to review or change any of your installation settings, click Back. Click Cancel to exit the wizard.  InstallShield  A Back Install Cancel                                                                                                    |                                                                                                    |

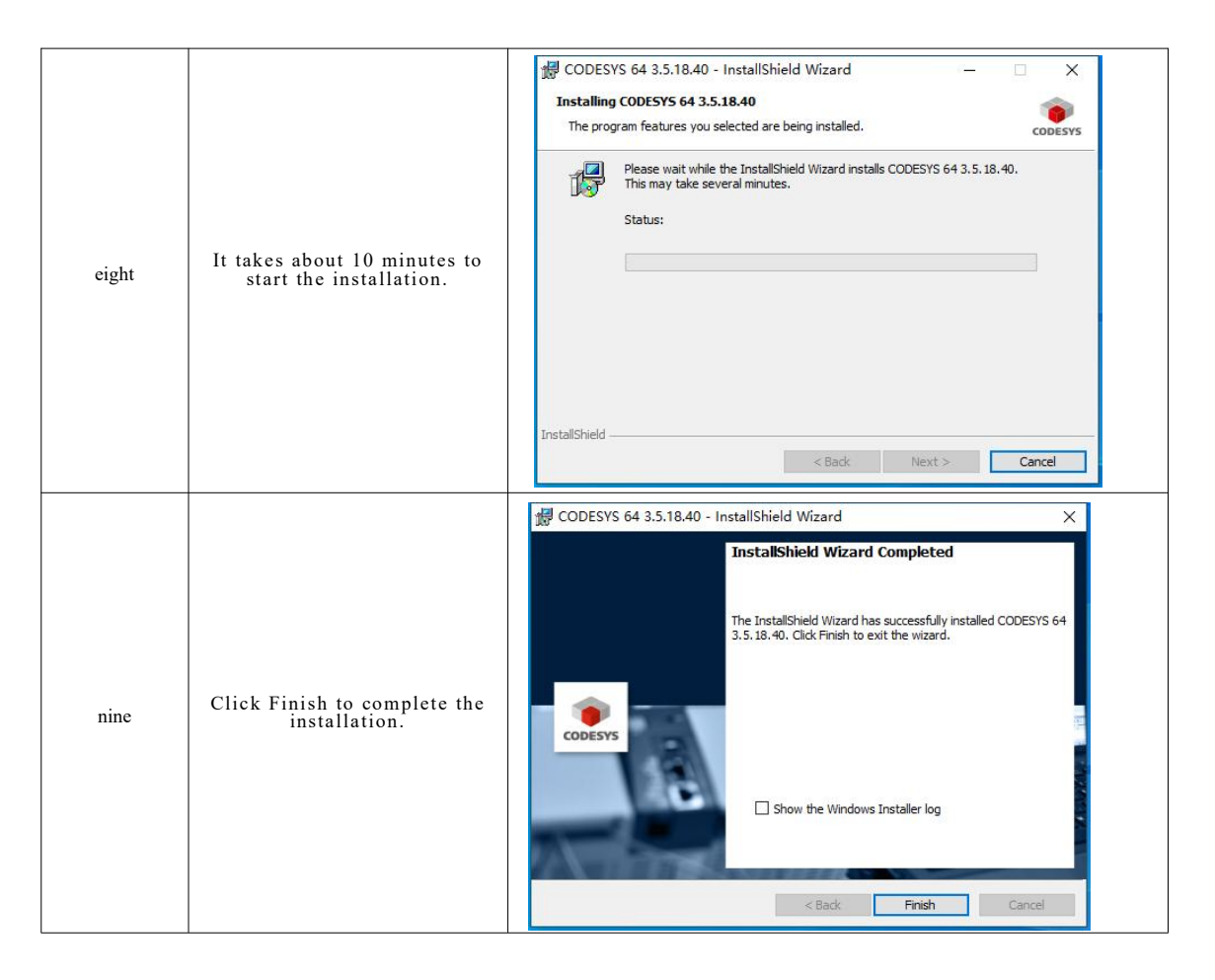

#### **Coding assistant**

After installation, you can check all the options of Tools, Options and Coding Assistant to facilitate subsequent programming.

#### Language settings

After the installation, the operating language of Codesys interface is simplified Chinese by default. If you need to switch to other languages, you can click Tools Options Language Settings in the main interface of the software to make language selection settings.

#### Add device file

Using TX-201 series controllers requires adding special equipment files.

| step | describe                                                                     | interface                                                                                                    |                            |  |
|------|------------------------------------------------------------------------------|----------------------------------------------------------------------------------------------------|----------------------------|--|
| one  | Click "Tools" and "Device Storage" in<br>the main interface of the software. | Sc.project - CODESYS 文件 編輯 祝園 工程 編译 在线 調試 工具 包 物助 CODESYS Installer CODESYS Installer CODESYS Installer 定 公 公 協 合 × 中 × 次 回 公 公 協 合 × 中 × 次 回 公 公 任 和 × 和 × 和 公 公 日 市存福 回 公 公 存存储库 回 公 公 日 和 × 和 × 和 × 和 公 公 公 公 公 公 公 任 市 · · · · · · · · · · · · · · · · · · | i [Devis<br>lave_TD<br>设备, |  |

| 2     | Click "install"                                                                                                    | ※ 设备存储库       ×         位置(1)       System Repository       // // // // // // // // // // // // //                                                                                                    |
|-------|----------------------------------------------------------------------------------------------------|----------------------------------------------------------------------------------------------------|
| three | Select "EtherCAT ESI(*.xml)"<br>format, select the description<br>file "Just Motion Control x86<br>64-Linux sm. devdesc"<br>provided by Jiemeikang, and<br>click "Open". |                                                                                                    |
| four  | Click "Close"                                                                                                    | ※ 设备存储库 × 位置(L) System Repository (C:\ProgramData(CODESYS)Devices) 安装的设备截述(M) 用于全文描杂的字符串 供应商 《金部供应商> 安装(L) 3 名称 ① CODESYS Softmotion RTE V3 x64 35 - Smart Software Solutions Grin ② CODESYS Softwitchion Wn V3 35 - Smart Software Solutions Grin ③ CODESYS Softwitchion Wn V3 454 35 - Smart Software Solutions Grin ③ CODESYS Softwitchion Wn V3 454 35 - Smart Software Solutions Grin ③ Last Motion Control x86_64-Linux SM ③ Shenzhen Just Motion Control x86_64-Linux SM ④ Pachate Solutions Grin ④ 设备*Just Motion Control x86_64-Linux SM ④ Pachaten Just Motion Control x86_64-Linux SM ④ Pachaten Just Motion Control x86_64-Linux SM ④ Pachaten Just Motion Control x86_64-Linux SM □ Packaten Just Motion Control x86_64-Linux SM □ Packaten Just Motion |

## Add library file

To use TX-201 series controllers, you need to add the library files provided by Jiemeikang.

| step describe interface |  |
|-------------------------|--|
|-------------------------|--|

| one   | Click "Library Storage" in "Tools" in<br>the main interface of the software.                               | Sc.project - CODESVS 文件 編編 視照 工程 編译 在线 调武 正章 智助 CODESVS Installer (Device:      ② 合の ひ 込 動 歌 × 純 公 外      ③ 合の ひ 込 動 歌 × 純 公 外      ③ 合の ひ 込 動 歌 × 純 公 外   ③ ② Application      ③ 印化技式库      ③ 印化技式库   ④ 印化技式库      ③ 印化技式库   ④ 投行结库   ④ 反行指库   ④ 反行指库   ④ 反行指库   ④ 反行指库   ④ 反行指库   ④ 反行指库   ④ 反行指库   ④ 反行指库   ④ 反行指库   ④ 反行指库   ● ② POPLOAL Information Model Repository   ④ 反管理器   ③ 诊管试取器                                                                                                    |
|-------|----------------------------------------------------------------------------------------------------|----------------------------------------------------------------------------------------------------|
| 2     | Click "Install" in the popup window.                                                                       | MT     -                                                                                                    |
| three | Select the library file<br>"dev2Function.compiled-library"<br>provided by Jiemeikang, and click<br>"Open". | () 2014年     () 2014年 (1) 2014年 (1) 20 |
| four  | You can see that there is an additional<br>library file in Miscellancous. Click<br>Close.                  |                                                                                                    |

#### 6.2.3 uninstall Codesys

Use the standard Windows system software uninstallation method to uninstall Codesys. The specific steps are as follows:

1. exit Codesys software and confirm that Gateway is closed. If there is a CodeSys icon in the operating system taskbar, you can right-click the icon and select Exit to close the Gateway.

- 2. select Start -> Settings -> Control Panel.
- 3. Click "Uninstall Programs".
- 4. Select the software item to be uninstalled and find "Codesys".
- 5. Right-click the "uninstall" button and confirm the deletion.

# 7 maintenance

# 7.1 Regular maintenance inspection

#### 1. Check the project regularly.

| serial number  | project                                                                                                    | Check content                                                                                                    | criterion                                                                                                    | deal with                                                                                                    |
|----------------|----------------------------------------------------------------------------------------------------|----------------------------------------------------------------------------------------------------|----------------------------------------------------------------------------------------------------|----------------------------------------------------------------------------------------------------|
| 1              | Power supply                                                                                                    | Measure through the power<br>terminal to check whether the<br>voltage change is within the range<br>of standard voltage change.            | DC 12V(+20%/-20%)                                                                                                    | Please use a multimeter to<br>detect and change the<br>terminals, and control the<br>power supply within the<br>allowable voltage change<br>range. |
| 2 surroundings |                                                                                                    | Whether the ambient temperature is<br>moderate (when used in the cabinet,<br>the temperature in the cabinet is the<br>ambient temperature) | -10~ 55 °C                                                                                                    | Please use a thermometer to measure the ambient temperature, and control the ambient temperature within the range of $-10 \sim 55$ °C.             |
|                | Whether the ambient humidity<br>(humidity in the cabinet) is<br>moderate (when used in the cabinet,<br>the humidity in the cabinet is the<br>ambient humidity) | 10 ~ 90%RH, there<br>should be no<br>condensation.                                                                                         | Please use a hygrometer to<br>measure the ambient humidity<br>and rectify the surrounding<br>environment, and control the<br>ambient humidity within the<br>range of $10 \sim 90\%$ RH. The<br>temperature changes sharply,<br>so please confirm whether<br>there is condensation. |                                                                                                    |
|                |                                                                                                    | Is it exposed to direct sunlight?                                                                                                    | Direct sunlight should<br>be avoided                                                                                                    | Please take shelter measures.                                                                                                    |
|                |                                                                                                    | Whether there is dust, oil fume, conductive dust and corrosive gas.                                                                        | No allow                                                                                                    | Please clear it and take shelter measures.                                                                                                    |
|                |                                                                                                    | Whether corrosive gas and flammable gas exist.                                                                                             | No allow                                                                                                    | Please detect it by smell or gas sensor.                                                                                                    |
|                | -                                                                                                    | Does it directly cause vibration or impact to the main body?                                                                               | Is it within the specifications of vibration resistance and impact resistance?                                                                                                    | Please set up cushioning<br>materials for vibration<br>resistance and impact<br>resistance.                                                        |
|                |                                                                                                    | Are there any interference sources nearby?                                                                                                 | No allow                                                                                                    | Please stay away from<br>interference sources or take<br>shielding measures.                                                                       |
| 3              | Installation and wiring<br>status                                                                                                    | Is the connector connecting the cable fully inserted and locked?                                                                           | There should be no looseness.                                                                                                    | Please insert it completely and lock it with screws.                                                                                               |
|                |                                                                                                    | whether the screws of external                                                                                                    | looseness                                                                                                    | Please tighten with a Phillips                                                                                                    |
|                |                                                                                                    | Is the crimping terminal for<br>external wiring too close?                                                                                 | Proper spacing should be ensured.                                                                                                    | Please check it visually and correct it.                                                                                                    |
|                |                                                                                                    | Is the external connection cable about to break?                                                                                           | Appearance should be normal.                                                                                                    | Please visually inspect and replace the cable.                                                                                                    |

#### 2. Tools needed

- Phillips screwdriver
- Multimeter or digital instrumen